| Name: Fiery X3eTY 35C-KM PCL v1.0    |                                                                      | 0                                                                    |
|--------------------------------------|----------------------------------------------------------------------|----------------------------------------------------------------------|
| Status: Ready                        | Comments and Forms:                                                  |                                                                      |
| Type: Fiery X3eTY 35C-KM PCL v1.0    | Document and Markups                                                 |                                                                      |
| Print Range                          | Preview: Composite                                                   |                                                                      |
| ⊖ All                                | Document: 8.5 × 11.0ir                                               |                                                                      |
| <ul> <li>Current view</li> </ul>     | Paper: $8.5 \times 11.0$ in                                          | PRINTING                                                             |
| Current page                         | 1/1 (8)                                                              | When printing be sure to select                                      |
| O Pages 1 - i14                      | K                                                                    | <ul> <li>Document and Markups option</li> </ul>                      |
| Subset: All pages in range           |                                                                      | word index, cover page, and he                                       |
| Reverse pages                        | Beer, Chairen William                                                | and footers will not print.                                          |
| - Bage Handling                      | 2 cours and other                                                    | Linder Page Handling                                                 |
|                                      | t Team area't das<br>7 mil das te th                                 | 1 select None for Page Scaling                                       |
|                                      | ) taby and to mak                                                    | 2. uncheck the Auto-Rotate ar                                        |
| Page Scaling: None                   | 11 Er de<br>12 5 Er.                                                 | Center checkbox.                                                     |
| Auto-Rotate and Center               | 11 23 0 lost in<br>24 uniteration, data                              |                                                                      |
| Choose paper source by PDF page size | 24 mail 2121 tay and<br>27 s builter way.                            | <ul> <li>Use Summarize Comments to p</li> </ul>                      |
| Use custom paper size when needed    | 20 Barlan<br>20 Kaning, 20 Kanin<br>20 yan marik penaki              | report of your annotations.                                          |
|                                      | 11 tanking?<br>12 1 20.                                              |                                                                      |
| Print to file                        | 21 un lease, and we<br>23 take a lease, and we<br>23 take a lease, 3 | the barry to go off the second and<br>only and the yes me act go off |
|                                      | YESLAW W                                                             | ning Senter ( 2000) 200<br>Sent Series Care, Se 2004                 |
|                                      |                                                                      |                                                                      |

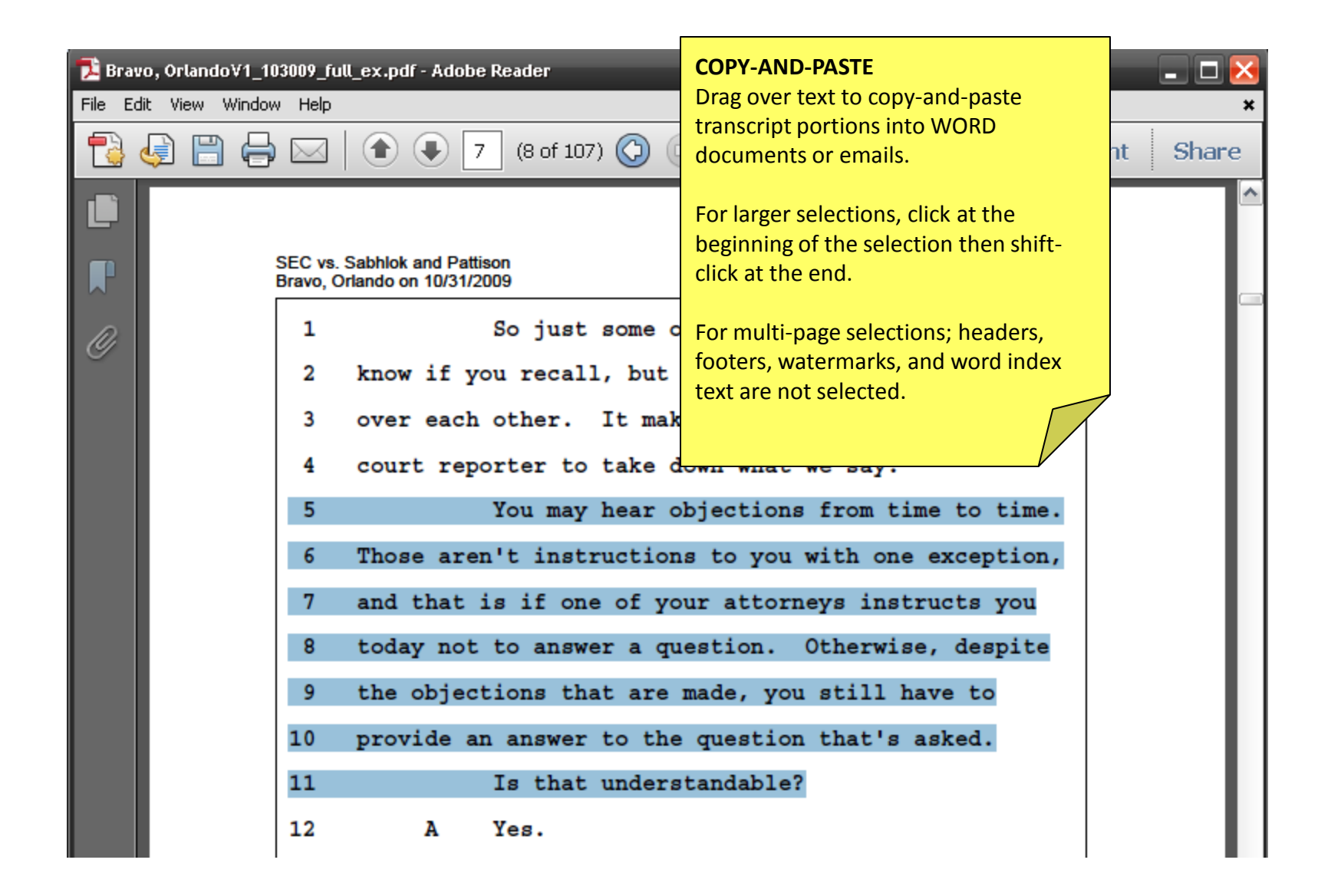

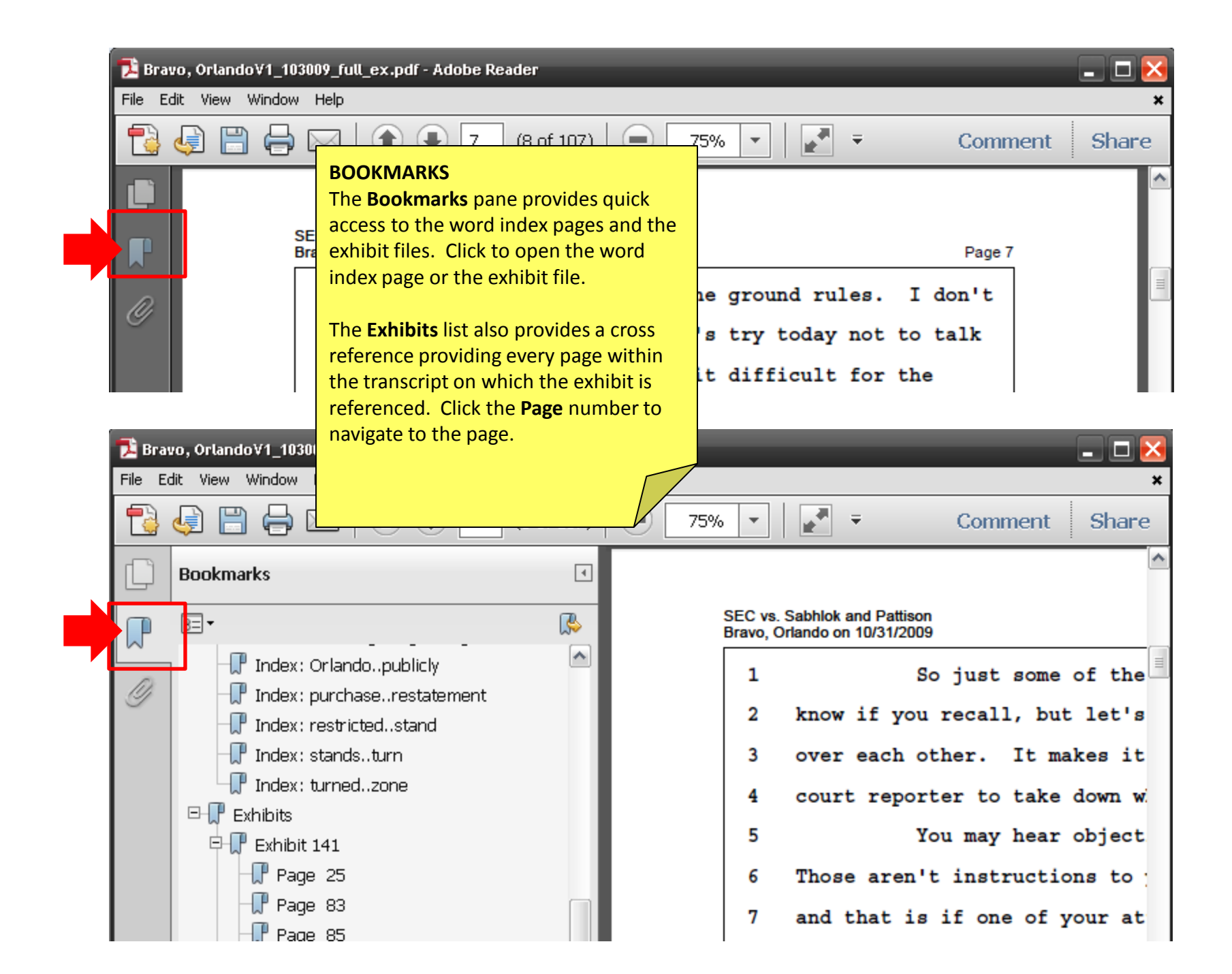

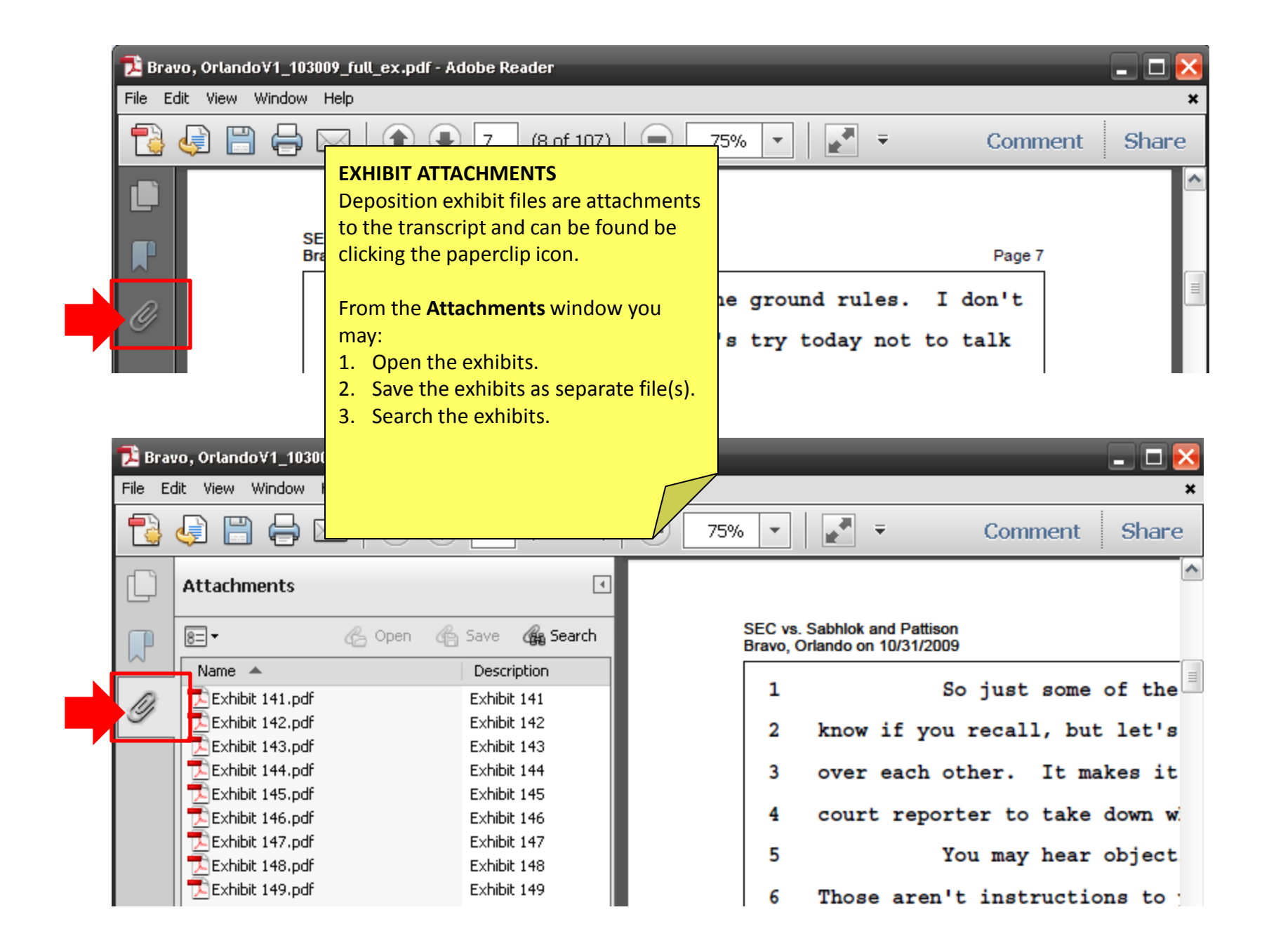

| 🔁 Bravo, OrlandoV1_103009_full_ex.pdf - Adobe Reader |                                                |         |                               |                             |                                              |                                                                                                    |  |  |  |
|------------------------------------------------------|------------------------------------------------|---------|-------------------------------|-----------------------------|----------------------------------------------|----------------------------------------------------------------------------------------------------|--|--|--|
| File Edit                                            | t View Window Help                             |         | ANNOTATION TOOLS              |                             |                                              |                                                                                                    |  |  |  |
| • 🚰                                                  | Rotate <u>V</u> iew<br>Page <u>N</u> avigation | +<br>+  | 7 (8 of 107)                  | 75% 🔹 📘                     | Using A<br>note a<br>items                   | Adobe Reader add the sticky<br>nd highlight tools to your toolbar<br>for faster access. Select View > |  |  |  |
| Ľ                                                    | Page Display                                   | •       |                               |                             | Show/                                        | /Hide > Toolbar Items >                                                                               |  |  |  |
| Zoom                                                 |                                                |         | nd Pattison                   |                             | <b>Comment</b> and click to check to display |                                                                                                    |  |  |  |
|                                                      | Comment                                        | +       | 10/31/2009                    |                             | the Sticky Note and Highlight fext tools.    |                                                                                                    |  |  |  |
| D,                                                   | Share                                          |         | So just some of the ground r  |                             | select Comment.                              |                                                                                                    |  |  |  |
| <i>G</i>                                             | Show/Hide                                      | ۱.      | Mavigation Panes              | let's try toda              | alea e                                       |                                                                                                    |  |  |  |
|                                                      | 🛃 Rea <u>d</u> Mode                            | Ctrl+H  | 🚥 <u>T</u> oolbar Items 🔹 🕨 🕨 | Rotate <u>V</u> iew         | *You n<br>wider                              | hay need to make your window                                                                          |  |  |  |
|                                                      | 📃 Eull Screen Mode                             | Ctrl+L  | Menu Bar F9                   | Page <u>N</u> avigation     | to disp                                      | blay.                                                                                                 |  |  |  |
| Tracker                                              |                                                |         | Rulers & Grids                | Page <u>D</u> isplay        |                                              |                                                                                                    |  |  |  |
|                                                      | Read Out Loud                                  | •       | You may hear                  | Select & Zoom               |                                              | to time.                                                                                              |  |  |  |
|                                                      | 7 and                                          |         | aren't instructio             | Edit                        | •                                            | ception,                                                                                              |  |  |  |
|                                                      |                                                |         | hat is if one of y            |                             | +                                            | 🗸 🥏 Sticky Note                                                                                       |  |  |  |
| 8 toda                                               |                                                | 8 today | v not to answer a q           | Properties <u>B</u> ar      | Ctrl+E                                       | 🗸 🎲 Highlight Text                                                                                    |  |  |  |
|                                                      | 9 the objections that an                       |         | bjections that are            | <u>H</u> ide Toolbars       | F8                                           | Show All Comment Tools                                                                                |  |  |  |
| 10 provid                                            |                                                |         | de an answer to th            | <u>R</u> eset Toolbars<br>- | Alt+F8                                       | Reset Comment Tools                                                                                   |  |  |  |
|                                                      | 11                                             | L       |                               |                             |                                              |                                                                                                    |  |  |  |

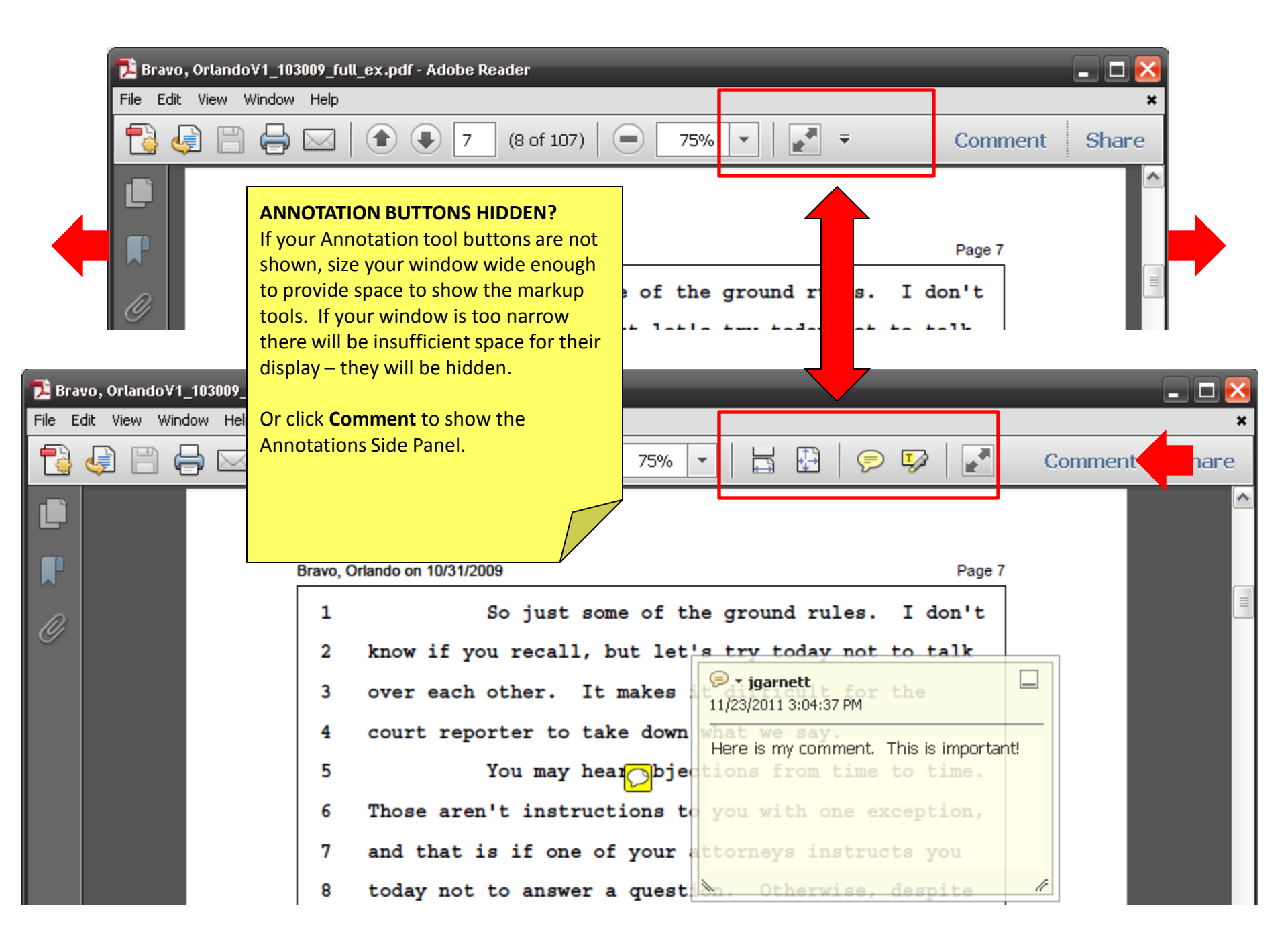

| 🔁 Bravo, Orlando V1_103009_full_ex.pdf - Adobe Reader 📃 🗖 🔀                                                                                                    |                                                                                                    |  |  |  |  |  |  |  |
|----------------------------------------------------------------------------------------------------|----------------------------------------------------------------------------------------------------|--|--|--|--|--|--|--|
| File Edit View Window Help                                                                                                    | ×                                                                                                    |  |  |  |  |  |  |  |
| Rotate View 7 (8 of 107) 9 175.                                                                                                    | PRINT ANNOTATIONS           Select View > Comment > Annotations           Comment > Annotations                                                                                                    |  |  |  |  |  |  |  |
| Page Display       Zoom       abhlok and Pattison                                                                                                    | the <b>Comments List</b> , a summary of all your annotations in a side panel.                                                                                                    |  |  |  |  |  |  |  |
| Comment Annotations<br>Share So just some<br>Show/Hide know if you recall, but<br>Read Mode Ctrl+H over each other. It may                                                                                                    | The Comments List can be searched and<br>sorted/selected by type, commenter,<br>or checkbox status. Selected comments<br>can be shown or hidden. Or use File >                                                                                                    |  |  |  |  |  |  |  |
| Description     Cover each other:     It ma       Description     Bravo, Orlando∀1_103009_full_ex.pdf - Adobe Reader     Sile     Edit     View     Window     Help                                                                                                    | print a summarize Comments button to<br>print a summary report of your<br>annotations.                                                                                                    |  |  |  |  |  |  |  |
| Pile Edit     Will dow     Help                                                                                                    | % 🔹 🔚 🔛 🦻 🐼 💽 Com Share                                                                                                    |  |  |  |  |  |  |  |
| SEC vs. Sabhlok and Pattison<br>Bravo, Orlando on 10/31/2009         1       So just some of the ground r         2       know if you recall, but let 's trv todat         3       over each other. It makes         4       court reporter to take down         5       You may hea         6       Those aren't instructions t         7       and that is if one of your         8       today not to answer a quest         9       the objections that are mad | Page 7<br>rules. I don't<br>v not to talk<br>t<br>D4:37 PM<br>comment. This is important!<br>Annotations<br>Sticky Note<br>Page 7<br>Highlight Text<br>Comments List (1)<br>Find<br>2 - 2 - E<br>garnett -<br>age 8 11/23/2011 3:04:37 PM<br>Here is my comment. This is important! |  |  |  |  |  |  |  |

🏂 Bravo, Orlando∀1\_103009\_full\_ex.pdf - Adobe Reader

File Edit View Window Help

| 1                                                                                                    | ) 🖂   🍙 🌒 7 (8)                                                                                                    | of 1º             | Rotate <u>V</u> iew                                                                                                    | -                                    | Comme                                                                                                    | ent Share |  |  |
|----------------------------------------------------------------------------------------------------|----------------------------------------------------------------------------------------------------|-------------------|----------------------------------------------------------------------------------------------------|--------------------------------------|----------------------------------------------------------------------------------------------------|-----------|--|--|
| <ul> <li>NAVIGATION</li> <li>Right-click the</li> <li>Navigation the</li> <li>View and New</li> <li>them to the T</li> <li>"back button"</li> <li>browsers.</li> <li>This is especial</li> </ul> | BUTTONS<br>Toolbar and select Page<br>then check the Previous<br>At View options to add<br>Toolbar. This provides the<br>"familiar to users of web | us<br>ca<br>r.    | Rotate view         Page Navigation         Page Display         Select & Zoom         Eile         Edit         Comment         Properties Bar       Ctrl-         Hide Toolbars       F | •<br>•<br>•<br>•<br>•<br>•<br>•<br>• | <ul> <li>Eirst Page</li> <li>Previous Page</li> <li>Next Page</li> <li>Last Page</li> <li>Page Number</li> <li>Previous View</li> <li>Next View</li> <li>Show All Page Navigation To</li> </ul> | ols       |  |  |
| reference. If<br>the word ind<br>reference, clic<br>File return to the                                                                                                    | the page:line clicked in<br>ex is not the correct<br>ck the back button to<br>word index.                                                          | ma,               | Reset Toolbars Alt+4                                                                                                    | F8                                   | Reset Page Navigation Tools                                                                                                    | ent Share |  |  |
|                                                                                                    | SEC vs. Sabhlok and Pattison<br>Bravo, Orlando on 10/31/2009                                                                                       |                   |                                                                                                    |                                      | Page 7                                                                                                    |           |  |  |
| Ø                                                                                                    | 1     So j       2     know if you re       3     over each other       4     court reporter       5     You                                       | ust<br>cal<br>er. | some of the gr<br>l, but let's tr<br>It makes it di<br>take down what                                                                                                    | oun<br>yt<br>ffi<br>we               | d rules. I don't<br>oday not to talk<br>cult for the<br>say.                                                                                                    |           |  |  |

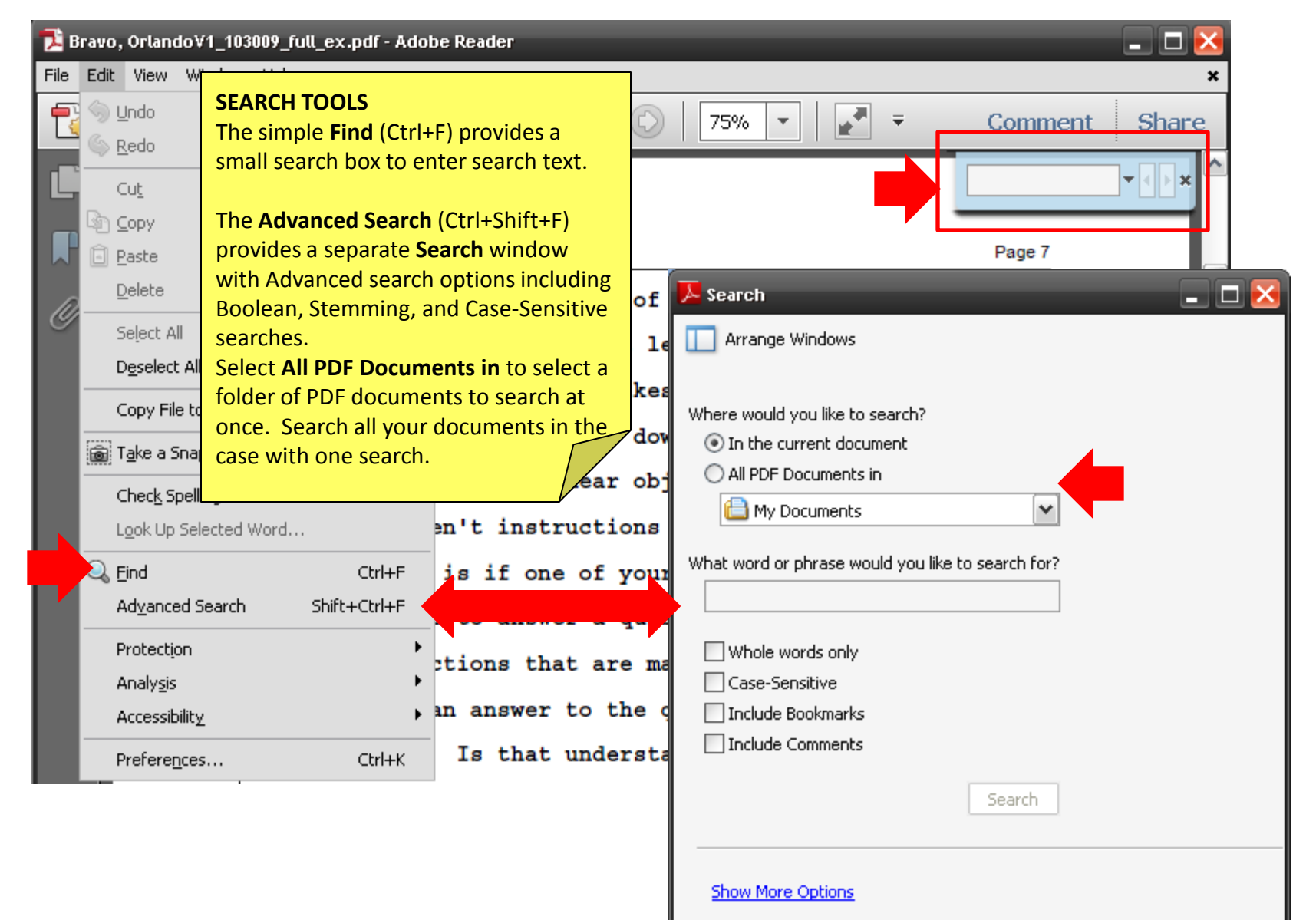

Find a word in the current document